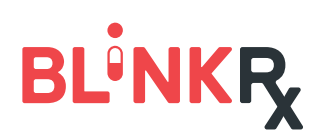

## FINDING BLINKRX IN THE EMR

## Locate BlinkRx in the EMR

**START** by searching for "BlinkRx" in the EMR system's pharmacy search tool

BlinkRx is listed as
BlinkRx U.S. Boise, Idaho

**BlinkRx address:** 4696 West Overland Road, Suite 274, Boise, ID 83705

BlinkRx phone: 1 (844) 926-2480

**NCPDP number:** 1310488

- Confirm both "mail order" and "retail" pharmacies are selected when conducting a search
- Ensure any other limiting search criteria are unselected

If the provider is unable to locate BlinkRx in the EMR, proceed to Troubleshooting Step 1.

## Troubleshooting Guide

- 1. Manually add BlinkRx to the EMR
  - Locate the "new" or "add" button in the pharmacy selection screen
  - Input all relevant BlinkRx details (see previous step) and save

If the provider is unable to manually add a pharmacy to the EMR, proceed to Step 2.

- 2. Coordinate with a BlinkRx Specialist at 1 (844) 926-2480
  - A BlinkRx Specialist will request the provider's EMR system (i.e. Athena, SRS, Epic)
  - A BlinkRx Specialist will coordinate with EMR and provider to load BlinkRx into the system
    - EMR updates may take 24 hours to process
  - A BlinkRx Specialist will follow up with provider's office to confirm BlinkRx is visible in the EMR

## Support Resources

Provider may call in or fax the prescription directly to BlinkRx

Phone: 1 (844) 926-2480 Fax: 1 (866) 585-4631 BlinkRx hours are Monday-Friday 9am-11pm EST, Saturdays 9am-5pm EST